## 新しい受付システムのご案内です。 スマホ版(例)-1

携帯やパソコンから当日の順番を取ることが出来ます。

1)アドレスを直接入力頂くか、 http://vet489.jp/harukapet/smartphone / index.php 又は下のQRコードを読み取ら せて下さい。

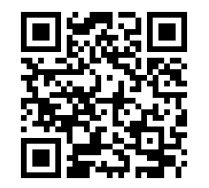

お気に入りに入れておくことをお勧めします。

右のような現在の診察待ち状況(TOP画面)が 表示されます。

| 16年02月05日 17:06現在                                   |
|-----------------------------------------------------|
| 素診察的な                                               |
|                                                     |
| 高岡診療費も                                              |
|                                                     |
| 戦略国わず                                               |
| 4 889 5 889 5 889 7 889                             |
| 不在: ビック 診療中: 春 診察待ち: 赤<br>で表示しています。                 |
|                                                     |
| ≓ 36°141                                            |
| ◇◇ 診南時間 ◇◇<br>03:00 ~ 12:00<br>12:00 ~ 20:00        |
| ◇◇ Web予約時間 ◇◇<br>09:00 ~ 11:30<br>12:00 ~ 19:30     |
|                                                     |
| 個人情報の取り扱い                                           |
| 今回ご愛録頂いた情報は<br>連絡およびお審様に対する情報の<br>提供のみに使用させていただきます。 |
|                                                     |
|                                                     |
|                                                     |
| 集新表示                                                |
| パスワード 蜜 疎が お渡 でない 方 は こちら ↓                         |
| パスワード登録                                             |
|                                                     |

]) ≠E

(TOP画面)

2)まず初めに"パスワード登録"をお願いします。 診察番号・飼い主様のお名前を入力し"0.登録画面へ" パスワード・携帯番号・アドレスを入力頂き "1.登録" をクリックで 登録完了です。

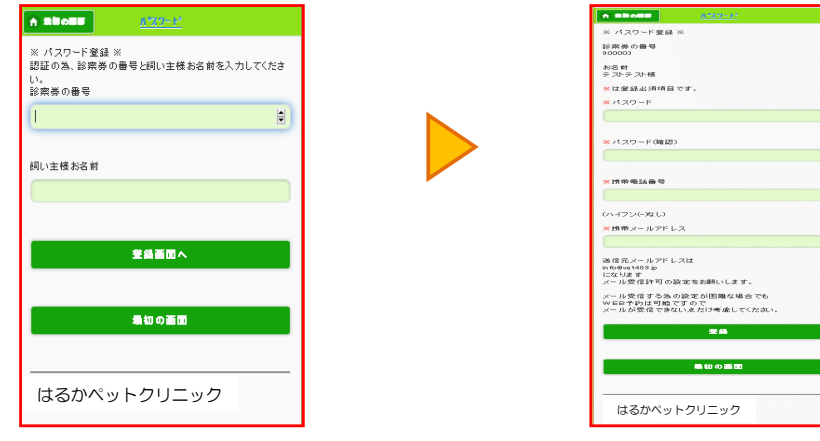

## 新しい受付システムのご案内です。 スマホ版(例)-2

٢

| 3)順番を取ります。                                                                                                    | <ol> <li>①ログオン画面</li> <li>▲ BRANE</li> <li>▲ SECON</li> </ol>                                                                                                    |
|----------------------------------------------------------------------------------------------------|----------------------------------------------------------------------------------------------------|
| ①ロ <b>グオン</b> 診察番号・パスワードを入力後、<br>" <mark>1予約入力</mark> "をクリックします。                                                                                                    | <ul> <li>■ ログサン ※</li> <li>■ 日グサン ※</li> <li>■ 日本</li> <li>■ 日本<!--</td--></li></ul>                                                                                                    |
| ②予約入力画面          ************************************                                                                                                    | 予約入力       使ちば交換金       重結算者まま       単むの画面       はるがペットクリニック                                                                                                    |
| Barter       Barter         Barter       Barter         < | Source and a second and a second and a |
| <ul> <li>"確認メールが届かない場合は、<br/>予約は出来ていません。"</li> <li>診察前になったら、ご連絡のメール<br/>が届きます。</li> <li>4)来院されましたら、"WEBで予約された方"をタッ<br/>番号巻をお取り下さい</li> </ul>                                                                                                    | 8000 ビノー 458 (日レオ・                                                                                                    |

- ※キャンセルはWebからも操作できますが、必ずお電話にて お知らせ下さい。
- ※初診の動物は、カルテの作成が必要ですので、Web予約は 出来ません。